# บทที่ 3 ระบบลูกหนี้

ระบบลูกหนี้เป็นระบบที่ใช้ในการบริหารและจัดการลูกหนี้ของมหาวิทยาลัย ซึ่งเนื้อหาภายในบทนี้จะ เป็นการสอนวิธีการบันทึกข้อมูลและการเรียกดูรายงานในระบบลูกหนี้

<u>การบันทึกตั้งลูกหนี้</u> สามารถแบ่งเป็น 3 กรณี ได้แก่

- (1) การตั้งลูกหนี้หน่วยงานภายนอก
  - ระบบลูกหนี้ == ==> ใบแจ้งหนึ่
- ภาพรวม กดเลือกเอกสาร Ctrl + N ที่จะตั้งหนึ่งองหน่วยงานนั้น โดยการใส่รหัสลูกหนึ่
- ใบตั้งหนี้ ไปที่กลุ่มลำคับชุดเอกสาร C\*
- การชำระเงิน ระยะเวลาให้สินเชื่อ, วิธีการง่ายชำระ
- ที่อยู่ ที่จะขึ้นที่อยู่อัตโนมัติ หากไม่มีพิมพ์ใหม่ได้
- มิติทางบัญชี ใส่กองทุน หน่วยงาน แผ่นงาน
- รายการในใบแจ้งหนี้ ใส่คำอธิบาย บัญชีแยกประเภท (หมวครายได้ 4\*) จำนวนเงิน
- มิติทางบัญชีของรายการในใบแจ้งหนี้ Auto
  - เลือกรหัสงบประมาณ
  - เลือกรหัสกลุ่มรายง่าย/รายได้
  - รหัสรายจ่าย/รายได้
- โพสท์ ในบัญชีแยกประเภท
- สั่งพิมพ์

รหัสการตั้งหนี้จะขึ้นให้เมือโพสท์แล้ว โดยจะขึ้นต้นว่า (ARXXXXX) ที่ Tab ภาพรวม

- (2) การตั้งลูกหนี้บุคคลภายใน เช่น ลูกหนี้เงินยืม เงินทดรองจ่าย (ส่วนกลางบันทึก) ระบบบัญชีแยกประเภท == ==> สมุดรายวันงบประมาณ
  - เลือกสมุดใหม่หรือ Crtl + n เลือกสมุดที่ขึ้นต้นด้วย L กด Save เพื่อให้ได้เลขที่
  - สร้างรายการทางบัญชี ทำการบันทึกตั้งหนี้
    - เลือกประเภทรหัสบัญชี ลูกหนึ่
    - รหัสบัญชีเลือกลูกหนี้ที่ตั้งไว้
    - คำอธิบายรายการ
    - เดบิตจำนวนเงิน
    - ประเภทรหัสเป็นบัญชีแยกประเภท
      - ถ้าง่ายเช็คเลือกธนาคาร \*\*\*
      - ถ้าจ่ายเป็นเงินสดเลือกประเภทบัญชีแยกประเภท บัญชีตรงข้ามเลือกเงินสด \*\*\*
      - ถ้าไม่เกี่ยวรายได้ ค่าใช้จ่ายไม่ต้องยุ่งเกี่ยวกับงบประมาณ

### ใบตั้งหนี้ เลือกระยะเวลาให้สินเชื่อ ให้กี่วัน

 การชำระเงิน วิธีการชำระ \*\* ถ้าเกิดเป็นการเขียนเช็ก ใส่เครื่องหมายช่องจ่ายเช็คนอกระบบเขียนชื่อผู้รับ เช็ก ใส่หมายเลขเช็ก (ถ้าไม่ใส่ระบบจะไม่เตือน)

- จากนั้นทำการตรวจสอบบัญชีก่อน ถ้า OK ก็โพสท์รายการ ไปบัญชีแยกประเภทได้เลย

## (3) การล้างหนี้ไม่ว่าภายในภายนอก ไปที่ ระบบลูกหนี้ ==> สมุดรายวันชำระ

- กดเลือกสมุดรายวัน Revenue กด Save สร้างรายการทางบัญชี
- เลือกรหัสบัญชีว่าจะจ่ายชำระลูกหนี้รายไหน เลือกรหัสลูกหนี้ด้วยตัวเอง
- ไปที่หน้าที่การทำงาน การชำระหนี้ ดูว่าต้องการถ้างหนี้ใบไหนก็เถือกมา 1 ใบ แล้วกด X
- ปิดออกไป
- การชำระเงิน เลือกวิธีการชำระ เลือกได้ 1 วิธี
- ตรวจสอบรายการ สมุดรายวันถูกต้อง OK กดโพสท์ได้เลย

### กรณีบันทึกจ่ายเงินยืม ลูกหนี้เพื่อการศึกษา มจช.

### ้ไปที่ระบบบัญชีแยกประเภท ==> สมุดรายวันงบประมาณ

- 1. เลือกสมุครายวัน สำนักงานอธิการบดี Ctrl + n Save สร้างรายการทางบัญชี
- 2. ภาพรวม ประเภทรหัส เลือกลูกหนึ่
- รหัสบัญชีเลือกชื่อลูกหนี้ นักศึกษาราชนั้น ๆ
- 4. คำอธิบายรายการ จ่ายเงินยืมเพื่อการศึกษา มจธ.ให้กับใคร
- 5. เดบิต ใส่จำนวนเงิน
- 6. บัญชีขาตรงข้าม เลือกกระแสรายวันธนาคารที่จ่าย (เช็ค)
- 7. ใส่กองทุน 0500 หน่วยงาน 10103000
- 8. ที่ (Tab) การชำระเงิน ธนาคาร ระบุเลขที่เช็ครับ

- ใส่เครื่องหมายช่องจ่ายเช็คนอกระบบ

- ใส่ชื่อผู้รับเช็ค ชื่อนักศึกษา

- 9. ที่ (Tab) ใบตั้งหนี้ ใส่เลขที่ใบตั้งหนี้
- 10. ตรวจสอบเอกสาร
- 11. โพสท์รายการ

\*\*\*กรณีที่ต้องมาทำในบัญชีแขกประเภทเพราะในระบบลูกหนี้ไม่มีระบุใส่เครื่องหมายช่องเช็คนอกระบบ\*\*\*

## การรับคืนเงินยืมเพื่อการศึกษา มจธ. จากนักศึกษา

ไปที่ ระบบลูกหนี้ ==> สมุดรายวันชำระ

- 1. เลือกสมุดรายวัน สำนักงานอธิการบดี Ctrl + n Save สร้างรายการทางบัญชี
- 2. รหัสบัญชีเลือกชื่อลูกหนี้นักศึกษาคนนั้นขึ้นมา
- คำอริบายรายการ คือรับคืนเงินยืมเพื่อการศึกษา มจร. จาก (ชื่อนักศึกษา)
- หน้าที่การทำงานไปที่ การชำระหนี้ หากมีการชำระหนี้บางส่วนก็ให้ไปแก้ไขจำนวนเงินได้ในช่อง แก้ไข และใส่เครื่องหมายช่อง ใบตั้งหนี้ที่เราเลือกรับคืน และปิดออกไป X
- 5. บัญชีขาตรงข้าม เลือก เงินสด
- 6. หากไม่มีกองทุน หน่วยงานให้ระบุลงไปด้วย 0500 และ 10103000 ตามลำดับ
- 7. ที่แท็ปการชำระเงิน ระบุว่าเงินสด
- 8. ตรวจสอบเอกสาร
- 9. โพสท์รายการ

สามารถดูรายการถูกหนี้คงเหลือได้โดยไปที่ระบบถูกหนี้ ==> ถูกหนี้ เลือกถูกหนี้ที่ต้องการหาโดย คลิ๊กขวา Find

### <u>การเรียกดูรายงาน</u>

เมื่อเข้าระบบ Axapta คลิ๊กที่ ระบบลูกหนี้ ตามลูกศรชี้ มาคลิ๊กรายงาน

### <u>รายการบัญชีลูกหนี้ (AR001)</u>

วัตถุประสงค์ของรายงาน : สามารถเรียกรายงานเพื่อดูการเคลื่อนไหวของลูกหนี้ได้ ขั้นตอนการเรียกรายงาน มีดังนี้

1. เข้าโปรแกรม Axapta ==> ปรากฏเมนูหลัก ==> เลือกระบบลูกหนี้ (เมนูด้านซ้ายมือ) ==>

|             |                     |     | Ψ.                       |
|-------------|---------------------|-----|--------------------------|
| 4           |                     |     | va a.                    |
| ເລັລຄະາຍການ | (ພາຍເລັງຍາຍແວງຍໍລາ) |     | ຮາຍລາຮນ້ອຍຂອງຂນ້ (AD001) |
|             |                     | ==> |                          |
|             | (                   |     |                          |

| ระบบบัญชีแยกประเภท<br>ระบบสินทรัพย์ถาวร                                                                                                    | ÃĐ∞Å١˹Õé                                                                                                    |
|----------------------------------------------------------------------------------------------------|----------------------------------------------------------------------------------------------------|
| ระบบสรการพอสารร<br>ระบบลูกหนึ่<br>ระบบจัดซื้อ<br>ระบบเจ้าหนึ่<br>ระบบจัดซื้อ<br>ระบบเจ้าหนึ่<br>ระบบจินค้าคงคลัง<br>Product Builder 2<br>ระบบบริหารโครงการ<br>ระบบบารจัดสรรตันขุน<br>ระบบบารจัดสรรตันขุน<br>ระบบบริหารข้อมูลทั่วไป<br>ระบบการบริหารงบประมาณ<br>Post dated cheque | <ul> <li>ลูกหนี้</li> <li>สมุตรายวันชำระ</li> <li>โบแจ้งหนี</li> <li>รายการทำจ่าย</li> <li>โอนการชำระหนี</li> <li>สอบอามข้อมูล</li> <li>รายงาน</li> <li>สอบอามข้อมูล</li> <li>รายงาน</li> <li>สอบอามข้อมูล</li> <li>รายงาน</li> <li>สอบอามข้อมูล</li> <li>รายงาน</li> <li>สอบอามข้อมูล</li> <li>รายงาน</li> <li>สอบอามข้อมูล</li> <li>รายงาน</li> <li>สอบอามข้อมูล</li> <li>รายงาน</li> <li>สอบอามข้อมูล</li> <li>รายงาน</li> <li>สอบอามข้อมูล</li> <li>รายงาน</li> <li>สอบอามข้อมูล</li> <li>รายงานครับได้สองสุมที่ (AR002)</li> <li>รายงานร้องสุมที่ (AR002)</li> <li>รายงานร้องหลือ(AR005)</li> <li>ทะเบียนลูกหนี้เรียงตามเลขที่เอกสาร(AR006)</li> <li>รายงานรับเจริมท์(AR009)</li> <li>รายงานวันครบกำหนด (AR012)</li> <li>ทะเบียนลูกหนี้เงินยัมคงเหลือ แยกตามสังกัดหน่วยงาน(AR013)</li> </ul> |

2. จากนั้นจะปรากฎหน้าต่าง "<u>รายการทางบัญชีลูกหนี้</u>" ==> คลิ๊กปุ่ม

จะปรากฏหน้าต่างเงื่อนไข

| รายการบฤหญิกหม                  |                              |  |
|---------------------------------|------------------------------|--|
| มอกกุล 🗆                        | Customer table               |  |
| อัลราแลกเปลี่ยน Idjustment date | 🗸 รหัลลูกหนึ่                |  |
|                                 | กลุ่มลูกทั่ว                 |  |
|                                 | รายการบัญชีดกหนึ่            |  |
|                                 | 0.0 1111                     |  |
|                                 | 3uff                         |  |
|                                 |                              |  |
|                                 | คู่เหละบัติ                  |  |
|                                 | Printer Microsoft Office Doc |  |
|                                 | Print medium Screen          |  |
|                                 |                              |  |

| แงอน เขเนกา<br><u>ไญชีลูกหนี้</u> "ถึ<br>านแสดงออกม                             | รเรยกรายงา<br>อีกครั้ง ==<br>มา                                                                 | น ==> คลกา<br>-> จากนั้นคลิ๊ก                                                                                                    | າປຸ່ນ 🧰                 | <br>ที่หน้าต | > เพอกลบ เบสูหนาดาง " <u>รายการ</u><br>ท่าง " <u>รายการทางบัญชีลูกหนี้</u> " เพื่อให้                                                                                                    |
|---------------------------------------------------------------------------------|-------------------------------------------------------------------------------------------------|----------------------------------------------------------------------------------------------------|-------------------------|--------------|----------------------------------------------------------------------------------------------------|
| การจัดสำคัญ                                                                     | Loat ant save                                                                                   | N.                                                                                                    |                         | 3            |                                                                                                    |
| Add or update<br>Use to ran<br>several single<br>and > may al<br>Click 'Advance | e ranges in your o<br>pe between specif<br>values (e.g. A, E<br>so be used<br>ef it you wish to | query<br>led limits (e.g. AB) and<br>), C) Utility characters like<br>add more fields                                                                                                    | , to range<br>b *, ?, < |              |                                                                                                    |
| ้องระบุตาแข้าเริ่ม                                                              | Field                                                                                           | Criteria                                                                                                    | 0                       |              |                                                                                                    |
| tustomer table                                                                  | รพัสธุกหนี้                                                                                     | Poposo                                                                                                    |                         |              | ใส่กลุ่มเงื่อนไขหลักในการเรียกรายงาน                                                                                                    |
| sustomer table                                                                  | กลุ่มลูกทั่ว                                                                                    | 03                                                                                                    |                         |              | a                                                                                                    |
| ามการบัญชีลูกหนึ่                                                               | កចរារូម                                                                                         | 01000704                                                                                                    | -                       |              | คลิกปุ่มลูกศร 🛄 เพื่อเลือกแต่ละ                                                                                                    |
| ายการปัญชีลูกหนึ่                                                               | รับที่                                                                                          | 90/9/200430/10/200                                                                                                    | 6                       |              | เงื่อบไข                                                                                                    |
| int ranges โ                                                                    | F                                                                                               | Neset OK                                                                                                    | Cancel                  |              |                                                                                                    |
| รบัญชีอุณณ์                                                                     |                                                                                                 |                                                                                                    |                         |              | Mine and Annual Annual An |
| มอกกุล 🗆                                                                        |                                                                                                 | Customer table                                                                                                    |                         | 10           |                                                                                                    |
| าแลกเปลี่ยน                                                                     | ustment date                                                                                    | รหัสถูกหนี้ P                                                                                                    | 00060                   |              |                                                                                                    |
|                                                                                 | -                                                                                               |                                                                                                    |                         | <u> </u>     | เสื่อน ใจเอนปราวอาซี่งเข้าว่าง                                                                                                    |
|                                                                                 |                                                                                                 | uduðuu las                                                                                                    |                         |              | เป็นหนึ่ง การการการการการการการการการการการการการก                                                                                                    |
|                                                                                 |                                                                                                 | รายการบัญชีลูกหนึ                                                                                                    | ſ                       |              | รายการทางบัญชีหลังจากใด้                                                                                                    |
|                                                                                 |                                                                                                 | 00.000                                                                                                    | 000704                  | _            | กำหนดเงื่อน ใขที่ต้องการ                                                                                                    |
|                                                                                 |                                                                                                 | วันที่ โดย                                                                                                    | 9/2004. 90/             | /2006        | ให้รายงานแสดง                                                                                                    |
|                                                                                 |                                                                                                 |                                                                                                    |                         |              |                                                                                                    |
|                                                                                 |                                                                                                 | Concerns of the second second s |                         |              |                                                                                                    |
|                                                                                 |                                                                                                 | Alman and                                                                                                    |                         |              |                                                                                                    |

•

ตั้งเวลาการประมวลผล

เลือก

คุณสมบัติ

Print medium Screen

Cancel

OK

เงื่อนไขแต่ละประเภทที่จะให้รายงานแสดงออกมานั้นสามารถกำหนดได้หลายแบบ เช่น แบบช่วง คือ P00001.. P00075, แบบเจาะจง คือ P00354, แบบกระโดด คือ P00001, P00013, P00050 เป็นต้น ความหมายของเงื่อนไข :

รหัสลูกหนี้ : ลูกหนี้มีหลายกลุ่มแต่ละกลุ่มมีรหัสนำหน้าต่างกันเช่น

Pxxxxx เป็นรหัสลูกหนี้เงินยืมบุคลากร

Axxxxx เป็นรหัสลูกหนี้เงินทครองจ่าย

Kxxxx เป็นรหัสลูกหนี้เงินยืมสำรองคณะ/หน่วยงาน

PRxxxx เป็นรหัสลูกหนี้โครงการ เป็นต้น ในการเลือกลูกหนี้นั้นหากจำรหัสไม่ได้ก็ให้หาจากชื่อ กลุ่มลูกค้า : คือกลุ่มหลัก(ประเภทของลูกหนี้) ที่จะระบุว่าเป็นลูกหนี้ประเภทใด ซึ่งมีหลายกลุ่มเช่น

02 คือกลุ่มลูกหนี้เงินยืมสำรองคณะ/สำนัก

03 คือลูกหนึ่บุคลากร

08 คือกลุ่มลูกหนี้โครงการ เป็นต้น

กองทุน : คือที่มาของเงินขึมที่ลูกหนี้แต่คนที่อยู่กลุ่มต่าง ๆ ได้ทำการขึมซึ่งมีหลายกองทุนเช่น 0100 คือกองทุนทั่วไป, 0200 คือกองทุนเพื่อการศึกษา เป็นต้น

วันที่ : วันที่ทำรายการ

| 🎆 รายการพิญชีลูกหพี่ - Repo              | ort                                                                                                    |              |           | 8                 |
|------------------------------------------|----------------------------------------------------------------------------------------------------|--------------|-----------|-------------------|
| 6 10 B. 10 T.                            |                                                                                                    |              |           |                   |
| สารารคอาลังเหน้นได้จำกระจอสารกรณฑ์       | 4                                                                                                    |              |           | Page 1            |
| 10 m m m m m m m m m m m m m m m m m m m | <del>.</del>                                                                                                    |              |           | 18.2.2007         |
| งามถางบนพลูกหม                           |                                                                                                    |              |           | 07.29.48 pm       |
|                                          |                                                                                                    |              |           | AR001             |
|                                          |                                                                                                    |              |           |                   |
| ราโลลภาณี ชื่อ                           | ลุกตั้ง รีอ                                                                                                    |              |           |                   |
| P00010                                   | 0. อย่ายอาร์ได้หรือเหตุยายา                                                                                      | _            |           |                   |
| A 2000                                   |                                                                                                    |              |           |                   |
| usuja : one                              |                                                                                                    |              | 100       | 201               |
| เลงที่ในรำสัญ ในที                       | ไมร์คณี ด่างอินามรายการ                                                                                          | TheTastins   | # al u    | 81611 10126230223 |
| 4+OB0018 30/9/2004                       | 182/47 pp/lphin                                                                                                  | 1,623.00     |           |                   |
| a+OB001# 30.0/2004                       | 251/47 aphanin                                                                                                   | 6,955.77     |           |                   |
| 4+OB0016 30/9/2004                       | 271147 aphanim                                                                                                   | 6,596.00     |           |                   |
| 460B0018 30/0/2004                       | railat aphanin                                                                                                   | 70,000.00    |           |                   |
| GL480100179_4/10/20041                   | un.10/26066-10271/47 032018 AA 80 Grm.A4                                                                         |              | 2.010.00  | UN-10-29608       |
| GL4+0102029 4/10/2004                    | 271 สา หลือรับริบัติบรรรมสลุรักษ์ จุ่งจำกั หรูที่ 271 สา ก้า                                                     | ວມເຈົ້າເລ່າໃ | 4,535.00  | uq.7/8847         |
| GLai0101110 7/10/2004 97                 | งเมวกระบบระนา เหมือกับอีกการกรรุปกร์ รุ่มไหร์ แห่ที่ รระสา                                                       |              | 1,572.99  | 05.14426153       |
| GLaio101132 7/10/2004 10                 | พระบรระบรรรณ แล้วเกิดอีกการกระบุรักษ์ รุ่มพิษ์ แหลี่ 2514                                                        |              | 5,382.87  | UN.145/26451      |
| GLav0101812 7/10/2004                    | หมุ่ม แต่เป็นข้ามใบการสับหนา แกะ โดยหมดราชบุรี                                                                   | 70,000.00    |           |                   |
| GL4/0105710 25/10/2004                   | นะเสา สลีอร์เกินอีก หางสาวอุรักษ์ จุ่มไหก่ เลยที่ นะเสา                                                          |              | 70,000.00 | u5.230/29688      |
| GL4H0107219 8/11/2004                    | หม2 as เหลือรู้เกิดอิหรองหล.อุทิกร์ จู่หรือย์ เคยที่ 10.2 as                                                     |              | 100.00    | un.62.00203       |
| GL4H010727# 8/11/2004                    | าม2.46 สลีมร์เร็วมีกระการอุรักษ์ รู้เกร็ดที่ เมร์ที่ าม2.46                                                      |              | 400.00    | 10.63.00201       |
| GL460107275-8/11/2004                    | าม 2 ละ เพลิมว่าใหม่มีหรองหล.อุวัตน์ จูกจัดที่ เพราี้ 10.2 ละ                                                    |              | #50.00    | 115.64.00202      |
| GL480107283 8/11/2004                    | าม 2 ละ สตีอน้ำกับอีกของหล.อุรักน์ ชู่กร้างก่ เองที่ าม 2 ละ                                                     |              | 5,885.00  | un.e5.60200       |
| GL480107287 8/11/2004                    | าม.5.ละ ฟลีมร์เร็บมีพรอาหล.อุรักษ์ จู่หรือร์ เมงที่ าม.5.ละ                                                      |              | 1,100.00  | UN.05.00100       |
| GL480107238 8/11/2004                    | หม่วนๆ หมือว่าใหมือของหล่องไหว่ จัดจึงที่ หม่วนๆ                                                                 |              | 2,929.00  | UN-57-00104       |
| CLASSING AND THE                         | and the second second second second second second second second second second second second second second second |              |           | in a state        |

## <u>ยอดดุลลูกหนี้ (AR002)</u>

้ วัตถุประสงค์ของรายงาน : สามารถเรียกดูสถานะภาพของถูกหนี้โดยภาพรวม

<u>ขั้นตอนการเรียกรายงาน</u> มีดังนี้

1. เข้าโปรแกรม Axapta ==> ปรากฏเมนูหลัก ==> 1.1 เลือกระบบลูกหนี้ (เมนูด้านซ้ายมือ) ==> 1.2

```
เลือกรายงาน (เมนูด้านขวามือ) ==> 1.3 ยอดดุลลูกหนี้ (AR002)
```

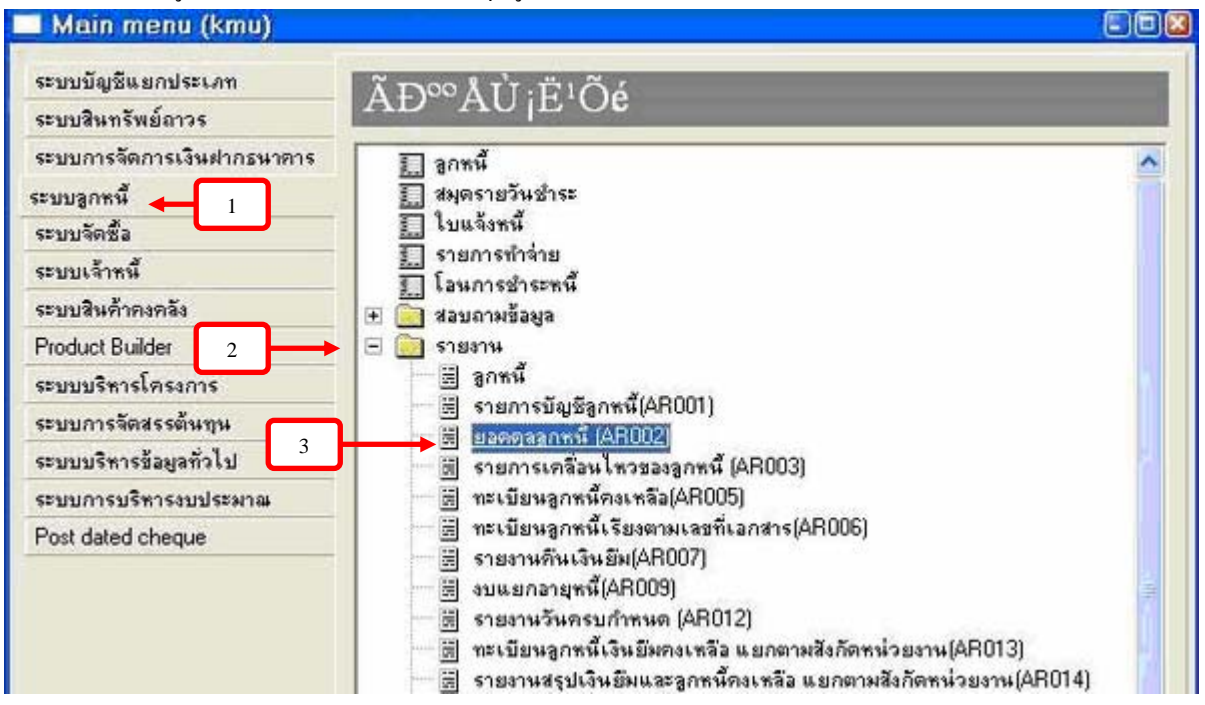

| 2. จากนั้นจะปรากฎหน้าต่าง " <u>ยอดดุลลูกหนี้</u> " | ==> | คลิ๊กปุ่ม | เลือก | ==> | จะปรากฏหน้าต่าง |
|----------------------------------------------------|-----|-----------|-------|-----|-----------------|
| เงื่อนไข                                           |     |           |       |     |                 |

| ขอกฤลลูกษที่ (AR002)                                           |                                                                                              |                                                 |       | 8         |
|----------------------------------------------------------------|----------------------------------------------------------------------------------------------|-------------------------------------------------|-------|-----------|
| ອອດດູລູດານ໌ (AR002)<br>ແ. ກໍເກີ້ 16-Feb-07 📰<br>Zero balance Г | IVZ_tmpCustBalans<br>รำนวนเงิน<br>กลุ่มลูกตัว<br>กลุ่มลูกตัว<br>Customer table<br>รหัลลูกหนึ |                                                 |       |           |
| OK                                                             | ายหมุ่ม<br>หน่วยงาน<br>Printer Micro<br>Print medium Scre<br>Cancel                          | osoft Office Doc<br>อก –<br>ตั้งเวลาการประมวลผล | เลือก | คุณสมบัติ |

|                                                                                            |                                                                                                  |                                                                                                    | . 88     |                                                     |                                      |
|--------------------------------------------------------------------------------------------|--------------------------------------------------------------------------------------------------|----------------------------------------------------------------------------------------------------|----------|-----------------------------------------------------|--------------------------------------|
| ange การจัดลำดับ                                                                           | Load and save                                                                                    | 1                                                                                                    |          |                                                     |                                      |
| Add or update<br>Use tc rang<br>several single<br>and > may all<br>Click 'Advance          | e ranges in your o<br>ge between specif<br>values (e.g. A, E<br>so be used<br>ed' it you wish to | puery<br>led limits (e.g. AB) and , to ran<br>I. C) Utility characters like *, ?, <<br>add more fields | nge<br>c |                                                     |                                      |
|                                                                                            |                                                                                                  |                                                                                                    |          |                                                     |                                      |
| ต้องระบุตามท่าเริ่ม                                                                        | Field                                                                                            | Criteria                                                                                               |          |                                                     |                                      |
| ต้องระบุลามท่าเริ่ม<br>IVZ_tmpCustBala                                                     | Field<br>จำนวงสริน                                                                               | Criteria                                                                                               |          | 9.1.Å 19.0                                          | 9 4                                  |
| ต้องระบุลายด่าเริ่ม<br>IVZ_tmpCustBala<br>กลุ่มลูกตัว                                      | Field<br>ร่านวาดอื่น<br>กลุ่มลูกค้า                                                              | Criteria 03                                                                                            |          | ใส่กลุ่มเงื่อนไขหลั                                 | กในการเรียกรายง                      |
| ท้องระบุลามค่าเริ่ม<br>IVZ_tmpCustBala<br>กลุ่มลูกค้า<br>Customer table                    | Field<br>รำหวาเด็น<br>กลุ่มลูกทั่ว<br>รพันลูกหนี                                                 | Oniteria<br>03<br>P00004 ne                                                                            |          | ใส่กลุ่มเงื่อนไขหลั<br>ออี๊องไมออฮร เ <sup>4</sup>  | กในการเรียกรายง<br>เพื่อเลืออแต่อ    |
| พื่องระบุสามค้าเริ่ม<br>IVZ_tmpCustBala<br>กลุ่มสุกท้า<br>Customer table<br>Customer table | Field<br>จำนวยเงิน<br>กลุ่มลูกทั่ว<br>รหัสลูกหนึ่<br>กอมรูน                                      | Criteria 03 P00004 B 01000704                                                                          |          | ใส่กลุ่มเงื่อนไขหลั<br>คลิ๊กปุ่มลูกศร               | กในการเรียกรายง<br>เพื่อเลือกแต่ละ   |
| พ้องระบูลาเห่าเริ่ม<br>IVZ_tmpCustBala<br>กลุ่มสุกท้า<br>Customer table<br>Customer table  | Field<br>จำหวาดอิห<br>กลุ่มลูกท้า<br>ราชัสลูกหนี้<br>กองชุน<br>หน่วงงาน                          | Criteria<br>03<br>P00004 ne<br>01000704                                                                |          | ใส่กลุ่มเงื่อนไขหลั<br>คลิ๊กปุ่มลูกศร 🗗<br>เงื่อนไข | กในการเรียกรายง<br>เพื่อเลือกแต่ละ   |
| พ้องระบุลาเล่าเริ่ม<br>IVZ_tmpCustBala<br>กลุ่มลูกทั่ว<br>Customer table<br>Customer table | Field<br>ร่านวงหรืน<br>กลุ่มดูกตัว<br>ระหัยลูกตรี<br>กองทุน<br>หน่วยงาน                          | Criteria<br>03<br>P00004 n<br>01000704                                                                 |          | ใส่กลุ่มเงื่อนไขหลั<br>คลิ๊กปุ่มลูกศร 🗗<br>เงื่อนไข | กในการเรียกรายง<br>  เพื่อเลือกแต่ละ |

 กำหนดวันที่ ณ วันที่ต้องการเรียกรายงาน ==> จากนั้นคลิ๊กปุ่ม ที่หน้าต่าง "ยอดดุล ลูกหนี้" เพื่อให้รายงานแสดงออกมา

้วันที่ : คือวันที่ที่ต้องการดูขอดดุลของลูกหนี้ ณ วันนั้น ๆ

| ขอกกุลลูกหนี้ (AR002)                   |                                                                                                    |                     |                                                            | X                                                     |
|-----------------------------------------|----------------------------------------------------------------------------------------------------|---------------------|------------------------------------------------------------|-------------------------------------------------------|
| ณ. รับที่ 16-Feb-07 🔳<br>Zero balance Г | IVZ_tmpCustBalanceL<br>รำนวนเงิน<br>กลุ่มลูกทั่ว<br>ดงุ่มลูกทั่ว<br>Customer table<br>รหัสลูกหนี้ Poooo4<br>กอะบุน 010007<br>หน่วยงาน<br>Printer Microso<br>Print medium Screen | 704                 | เงื่อนไขจะปรากฎ<br>ลูกหนี้ (AR002) ห<br>เงื่อนไขที่ต้องการ | ที่หน้าต่างขอดดุล<br>เล้งจากได้กำหนด<br>ให้รายงานแสดง |
| ок                                      | Cancel                                                                                                    | ตั้งเวลาการประมวลผล | เลือก                                                      | คุณสมบัติ                                             |

| 🔣 лануазания (AR002) - Report                              |            |             |
|------------------------------------------------------------|------------|-------------|
| 6 ° 0 0, 73 5.                                             |            |             |
| มหาวิทยาลัยเหตโมโลยีพร:จอมเสล <sup>้</sup> าชเม <u>ุรั</u> |            | Page 1      |
| =200.330%i (4.8002)                                        |            | 18 2 2007   |
|                                                            |            | 08/01/69 pm |
|                                                            |            | AR002       |
| a. Yuii : 2/18/2007                                        |            |             |
| ปไก้ทะพูชสล 0000 : เมนูชสล                                 |            |             |
| ລອູ່ນອູກທ້າ : 03 ລອູ່ນອູດາເນີ້ເປັນມືນບຸຄລາດສ               |            |             |
| รหัสลูกหนี ชื่อ                                            | สำนวนเงิน  |             |
| P0000.4                                                    | \$0.000.00 |             |
| รวมกลุ่มลูกหนี้: 0)                                        | 00.000.00  |             |
| 1330051911 : 0100                                          | 60.000.00  |             |
|                                                            |            |             |
|                                                            |            | ~           |

| 📷 ланязалия (AR002) - Report                |             | 802        |
|---------------------------------------------|-------------|------------|
| @ *n n, %                                   |             |            |
| มหาวิทยาลัยเหตโมโลยีพร:จอมเตล้าระบุรี       |             | Page 2     |
|                                             |             | 18 2 2007  |
| and fine brock                              |             | 05.0109 pm |
|                                             |             | AR002      |
| al Tuit : 2/18/2007                         |             |            |
| ลอายุน: 0702 ลอายุนล้ารอา                   |             |            |
| กลุ่หลูกด้า : 03 กลุ่หลูกหนี้เป็นมีหนุดอากร |             |            |
| หลดูอหนี ชื่อ                               | จำหวอเมือง  |            |
| P0000.4                                     | 847,809.09  |            |
| รวมกลุ่มลูกหนี้: 0.1                        | 347,900.00  |            |
| 133860 MM : 0702                            | \$47,900.00 |            |
|                                             |             |            |
|                                             |             | ~          |

## <u>ทะเบียนลูกหนี้คงเหลือ (AR005)</u>

้วัตถุประสงก์ของรายงาน : สามารถเรียกดูแต่ละรายการของลูกหนี้ที่ก้างชำระได้

<u>ขั้นตอนการเรียกรายงาน</u> มีดังนี้

1. เข้าโปรแกรม Axapta ==> ปรากฏเมนูหลัก ==> 1.1 เลือกระบบลูกหนี้ (เมนูด้านซ้ายมือ) ==> 1.2

เลือกรายงาน (เมนูด้านขวามือ) ==> 1.3 <u>ทะเบียนลูกหนี้คงเหลือ (AR005)</u>

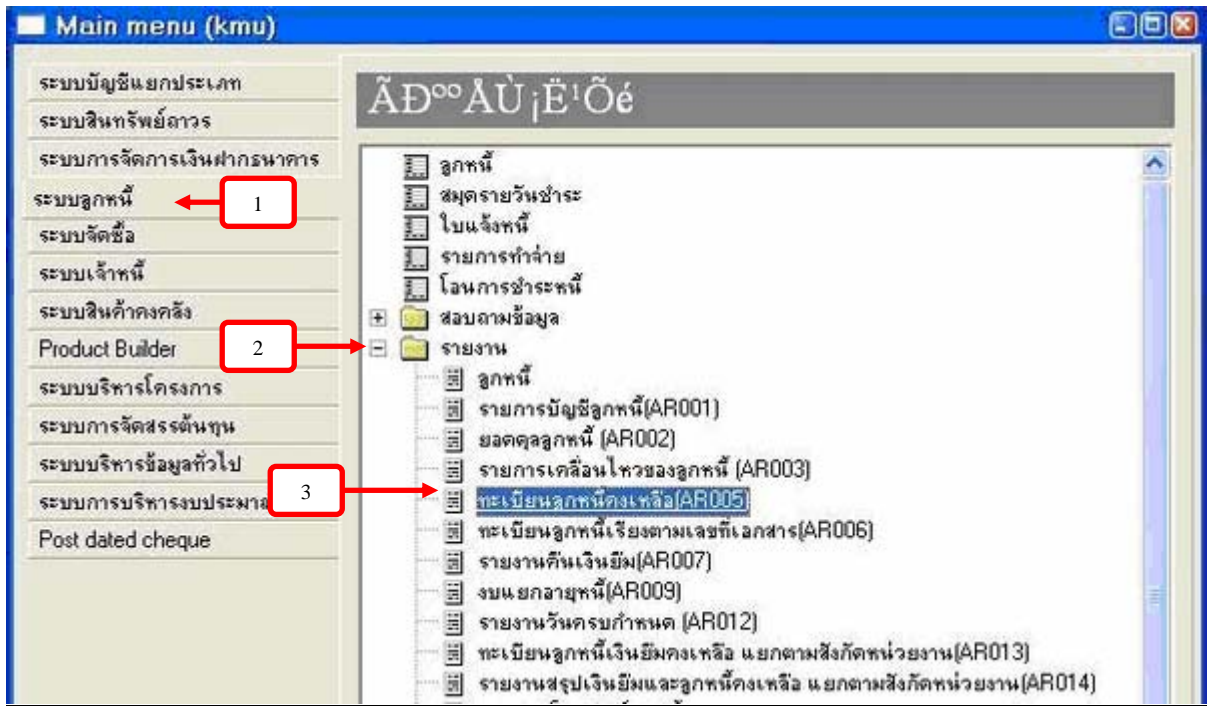

2. จากนั้นจะปรากฎหน้าต่าง "ทะเบียนลูกหนี้คงเหลือ (AR005) " ==> คลิ๊กปุ่ม
 จะปรากฎหน้าต่างเงื่อนไข

| ทะเนิญเลกาะที่เงินมีมดงเรเลือ(AR005)                                |                                     | ×      |
|---------------------------------------------------------------------|-------------------------------------|--------|
| Date                                                                | รายการบัญชีลูกหนึ่                  |        |
| ยอตต้างข่าระณ วันที่                                                | กองทุน                              |        |
| ศายธิบายเพิ่มเติม                                                   | รหัลดูกหนึ                          |        |
| วันที่ด้านขวามือ หมายถึง ช่วงวันที่ตั้งใบยืม                        | รับที่                              |        |
| เช่น อ1/05/200531/05/2005 หมายถึง ใบยืมตั้งแต่วันที่ 1-31 พ.ศ. 2005 | จำนวนเงินงามสกุลเงินที่ระบุในรายการ |        |
|                                                                     | Customer table                      |        |
|                                                                     | กลุ่มลูกทั่า                        |        |
|                                                                     | สุณสมบัติ                           |        |
|                                                                     | Printer Microsoft Office Doc        |        |
|                                                                     | Print medium Screen                 |        |
| OK Cancel ดิ้งเวลา                                                  | าการประมวลผล เลือก คุณส             | สมบัติ |

| 3. ใส่เงื่อนไขในการเรียกรายงาน | ==> | คลิ๊กปุ่ม 💷 | ==> | เพื่อกลับไปสู่หน้าต่าง | "ทะเบียนลูกหนี้ |
|--------------------------------|-----|-------------|-----|------------------------|-----------------|
| คงเหลือ (AR005) " อีกครั้ง     |     |             |     |                        |                 |

| Use to rang<br>several single<br>and > may al<br>Click 'Advance | e ranges in your query<br>pe between specified il<br>values (e.g. A, B, C)<br>so be used<br>ed if you wish to add | mits (e.g. AB) and , to ran<br>Utility characters like *, ?, <<br>more fields |                                     |
|-----------------------------------------------------------------|----------------------------------------------------------------------------------------------------|-------------------------------------------------------------------------------|-------------------------------------|
| ต้องระบุตามท่าเริ่ม                                             | Field                                                                                                    | Criteria                                                                      |                                     |
| IVZ_tmpARcos                                                    | ลหก้าง                                                                                                    | 10                                                                            |                                     |
| รายการบัญชีลูกหนึ                                               | กอากุม                                                                                                    | 01000704                                                                      | ใส่กลุ่มเงือนไขหลักในการเรียกรายงาน |
| รายการบัญชีลูกหนึ                                               | รหัสลูกหนึ                                                                                                    |                                                                               |                                     |
| รายการบัญชีลูกหนึ่                                              | কার্ন                                                                                                    | 30 9 200430 11 2005 B                                                         | 📕 🧎 คลกปุ่มลูกศร 📖 เพื่อเลือกแต่ละ  |
| รายการบัญชีลูกหนึ                                               | จำหวนเวินสาหสกุล                                                                                                  | >0                                                                            | เงื่อนไข                            |
| 61                                                              |                                                                                                    | 3                                                                             |                                     |
| Print ranges 🗆                                                  |                                                                                                    |                                                                               |                                     |

 กำหนดวันที่สิ้นสุดที่ต้องการเรียกรายงาน (ต้องเป็นวันที่สิ้นสุดเหมือนกับที่เลือกในเงื่อนไข) ==> จาก นั้นคลิ๊กปุ่ม
 ที่หน้าต่าง "ทะเบียนลูกหนี้คงเหลือ (AR005)" เพื่อให้รายงานแสดงออกมา

| ทะเบิมหลูกหนึ่เงินสีมองเหลือ(AR005)<br>Date  | รายการบัญชีลูกหนึ่                  | Z                    |
|----------------------------------------------|-------------------------------------|----------------------|
| มอดค้างข่าระ ณ วันที่ 30-Nov-06              | กองบุน                              | 01000704             |
| คำอธิบายเพิ่มเดิม                            | รหัสลูกหนึ                          |                      |
| วันพี่ด้านขวามือ หมายถึง ช่วงวันที่ตั้งใบยืม | วันที่                              | 90/9/200430/11/2006  |
| เช่น อา/อร 2005                              | จำนวนเงินตามสกุลเงินที่ระบุในรายการ | >0                   |
|                                              | Customer table                      |                      |
|                                              | กลุ่มลูกท้า                         | 03                   |
|                                              | ชุณตมบัติ                           |                      |
|                                              | Printer                             | Microsoft Office Doc |
|                                              | Print medium                        | Screen               |
| OK Cancel ดิ้งเวล                            | าการประมวลผล เลือก                  | คุณสมบัติ            |

เงื่อนไขจะปรากฏที่หน้าต่างทะเบียนลูกหนี้คงเหลือ (AR005) หลังจากได้กำหนดเงื่อนไขที่ต้องการให้ รายงานแสดง

วันที่ : คือวันที่ทำรายการยืมเงิน (วันที่สิ้นสุดที่ได้กำหนดในเงื่อนไขต้องสัมพันธ์กับวันที่ ที่ปรากฏหน้าต่าง ทะเบียนลูกหนี้คงเหลือ (AR005) )

| ESG_AR005(ReportDesign2) - Re                                                                       | port                                                                           |                    |            |                             | 008                                         |
|----------------------------------------------------------------------------------------------------|--------------------------------------------------------------------------------|--------------------|------------|-----------------------------|---------------------------------------------|
| an                                                                                                  |                                                                                |                    |            |                             |                                             |
|                                                                                                    | <u>ทะเมียนลูกหนี้คงเหลือ</u><br>As of 30-Nov-2016                              |                    |            |                             | Page 1<br>18-Feb-07<br>08-47:05 pm<br>AR005 |
| กรหรุน: 6966 กรหรูนทั่วไป<br>กลุ่มสูงสำ : 63 สลุ่มสูงหรีเกิรอิมบุติดากร<br>ใบสั้งหรี หรือสงหรี ชื่อ | ด้างวิชายรายการ                                                                | วันซีต่างจ<br>ออาร | จำนวงมัน   | รับตรมดำ<br>มัตริวง พรศจำระ |                                             |
| Na.225/ar Pitrata                                                                                   | ตระไวเการที่หนึ่งได้ราการสร้างชีวิตวามสาหารด้ำวงกระบริหารจำการแล้วว            | 01-Au3-01          | 877,000.00 | 400,000.00 04-Sep-05        |                                             |
|                                                                                                    | 117                                                                            |                    |            |                             |                                             |
| 12.10.27 P00074                                                                                     | ตรระโตรรอกสมเกษาสโพสรรัสดิสตร 2545                                             | 23-Nov-65          | 15,000.00  | 15,000.00 27-Dec-05         |                                             |
| 52.110.27 P0107e                                                                                    | ไดรรงราวสัมปราท่วมเราที่ต่อห้ารเลราสหรัด                                       | 14-5524-01         | 11,011.05  | 5,553.00 13-Apt-01          |                                             |
| 12.128(2) P01300                                                                                    | ตฐา.โรงการที่หนักการคนองใดระการ R214 รักษ                                      | 17-5530-01         | 300,000.00 | 309,000.00 16-Ap1-06        |                                             |
| na.ito ali Postati                                                                                  | สรรเสีรการครรมสรรมสรรมสังสรีสรารวิจากรรรมการวันการวิจารสมสตรมันไนสระย          | 21-Apade           | 17,000.00  | 10,001.00 21-1807-01        | s 🛃                                         |
|                                                                                                    | ดได้หรือ                                                                       |                    |            |                             |                                             |
| 12.270/49 P00784                                                                                    | ดเข้าการเลืองและหลวบเล้าเพิ่มเวิ่งในอาหางหรือกร.วันที่ 165 ม.ล.<br>โรนองแล้วัน | 25-Au3-01          | £,000.00   | 10.214.00 25-Sep-01         |                                             |
| 12.271.41 P00001                                                                                    | ดระประการจังการแสดงการจังกรับแก้รู้เกษีสสลายุ .2251ส                           | 36-Aup-01          | 200,000.00 | 0,834.50 25-Sep-0s          |                                             |
| Na.276149 P00764                                                                                    | ห้าเนื้อชระจุนอรรดการออากคาวิทอาลัง                                            | 07-Sep-01          | 124,000.00 | 27,100.00 (07/Oct-05        |                                             |
| salarsia) Pointe                                                                                    | ตั้วคออนแทงการจัดรายการวิทยุ ล.ย.40                                            | 13-Sep-01          | 11,000.00  | 15,000.00 13-Oct-66         |                                             |
| tala te Postka                                                                                      | ด้าเพื่อประจุษณฑาการออกคาวโหลาด้อ                                              | LI-Octos           | 121,000.00 | TT,000.00 1.1-100-00        |                                             |
| sa7/50 Petros                                                                                       | ต่าจักรูขตรุมตามแรกจารมี กร.ชวีกา วิยูงมังวังก็                                | 18-Oct46           | 5,000.00   | 5,000.06 17-Nov-01          |                                             |
| 10.5 50 P01545                                                                                      | ได้ในการประจุษณ์หลังการและวิทยามหราวญรี                                        | 27-00105           | 27,000.00  | 27,000.00 27-Nov-04         |                                             |

### <u>ทะเบียนลูกหนี้เรียงตามเอกสาร (AR006)</u>

#### วัตถุประสงค์ของรายงาน : สามารถเรียกรายงานเพื่อดูจำนวนใบยืมได้

<u>ขั้นตอนการเรียกรายงาน</u> มีดังนี้

1. เข้าโปรแกรม Axapta ==> ปรากฏเมนูหลัก ==> 1.1 เลือกระบบลูกหนี้ (เมนูด้านซ้ายมือ) ==> 1.2

เลือกรายงาน (เมนูด้านขวามือ) => 1.3 ทะเบียนลูกหนี้เรียงตามเลขที่เอกสาร (AR006)

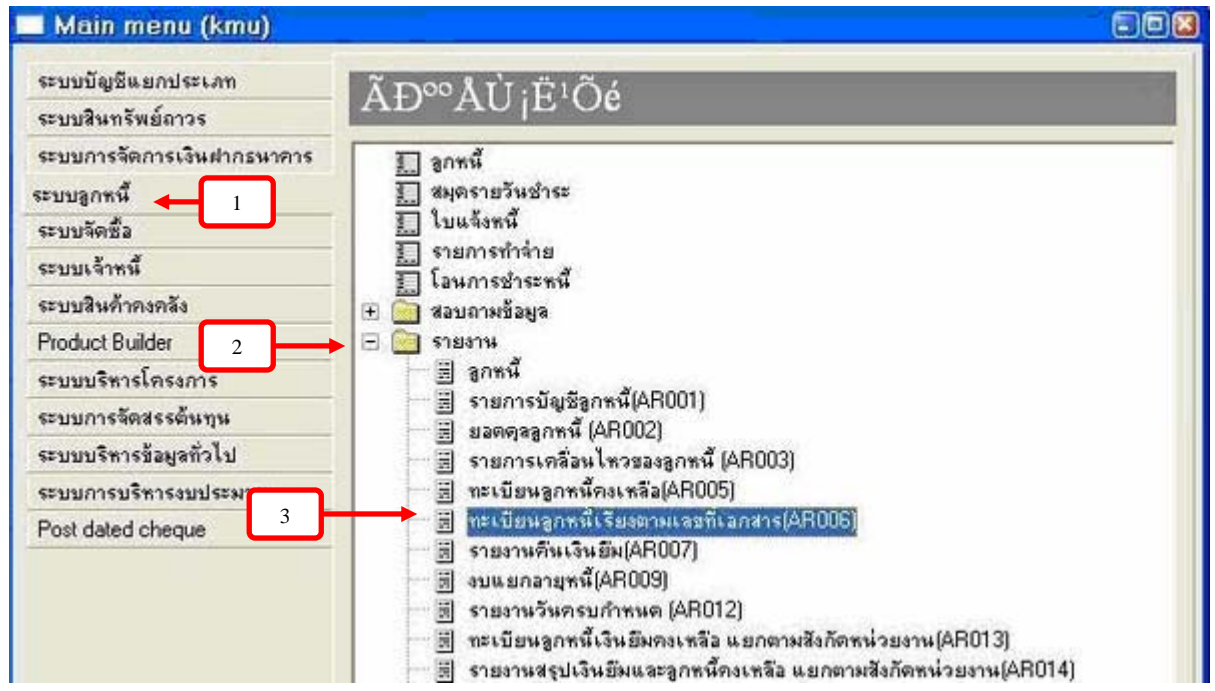

 2. จากนั้นจะปรากฎหน้าต่าง "<u>การกำหนดเงื่อนไขในการเรียกรายงาน</u>" ==> ให้ทำการกำหนดเงื่อนไขที่ ต้องการให้รายงานแสดงออกมา ==> เมื่อทำการกำหนดเงื่อนไขแล้วให้คลิ๊กปุ่ม ==> รายงานจะ แสดงออกมา

| Use to ran;<br>several single<br>and > may al<br>Click 'Advance | ge between specif<br>values (e.g. A. E<br>so be used<br>ed if you wish to | lied limits (e.g. A.,B) and , to r<br>8, C) Utility characters like *, ?,<br>add more fields | ange<br>< |
|-----------------------------------------------------------------|---------------------------------------------------------------------------|----------------------------------------------------------------------------------------------|-----------|
| ต้องระบุตามค่ำเริ่ม                                             | Field                                                                     | Criteria                                                                                     | 12        |
| รามการมัญวีลูกหนึ่                                              | កចរបូទ                                                                    |                                                                                              |           |
| รายการบัญชีลูกหนึ่                                              | ไขส์ที่หนึ่                                                               |                                                                                              |           |
| รายการปัญชีลูกหนึ่                                              | ระโลลูกาเนื้                                                              |                                                                                              |           |
| รายการบัญชีมุกหนึ่                                              | -fuil                                                                     |                                                                                              |           |
| Customer table                                                  | กลุ่มลูกทั่ว                                                              |                                                                                              |           |
| Sil.                                                            |                                                                           |                                                                                              | 2         |

| Add or updat                                                    | e ranges in your c                                                          | wery                                                                                             |                                     |
|-----------------------------------------------------------------|-----------------------------------------------------------------------------|--------------------------------------------------------------------------------------------------|-------------------------------------|
| Use to rang<br>several single<br>and > may al<br>Click 'Advance | ge between specif<br>values (e.g. A. B<br>iso be used<br>ed' if you wish to | led limits (e.g. A.,B) and , to range<br>, C) Utility characters like *, ?, <<br>add more fields |                                     |
| ้องระบุตามต่ำเริ่ม                                              | Field                                                                       | Criteria                                                                                         |                                     |
| รายการบัญชีลูกหนึ่                                              | កចរបូទ                                                                      | 0704                                                                                             |                                     |
| รายการบัญชีลูกหนึ่                                              | ใบสัมพ์                                                                     |                                                                                                  |                                     |
| รามการปัญชีลูกหนึ่                                              | ระโลลูกหนึ่                                                                 | P01836                                                                                           | ใส่กลุ่มเงื่อนไขหลักในการเรียกรายงา |
| รายการบัญชีลุกหนี้                                              | -3.5                                                                        | 30.9.200430.9.2006 8                                                                             | - ออื่อปุ่มออสร 👎 เพื่อเอืออแต่อะ   |
| Customer table                                                  | กลุ่มลูกทั้ว                                                                | 03                                                                                               | นถาบบุ่มถูกหว                       |
|                                                                 |                                                                             | 2                                                                                                | เงือนใบ                             |
| rint ranges 🗖                                                   |                                                                             |                                                                                                  |                                     |

| Page 1      | ทะเบียเอกหนึ่เรียงตามเกงที่เอกการ(AR006) |
|-------------|------------------------------------------|
| 15 03 2007  | Tivill 30 09 2004 ft+ 30 09 2046         |
| 11.13.56 pm |                                          |
| AR006       |                                          |

| no mu : 0704       |           | ລວາຮູບທັນນານຸກິລາລາ        |                                                          |            |            |
|--------------------|-----------|----------------------------|----------------------------------------------------------|------------|------------|
| รัรเพื             | ไขสัพบี   | รหัสรุกทนี้ ชื่อ - นาหลกุล | ต่างอินามรายการ                                          | จำหวามมิน  | พิทตัวเ    |
| 1/6/2006           | 10.93(4)  |                            | โครงการอยระบุบริหารระชับกลาง นยก. รูนที่ ง               | 100,000.00 | 62,484.55  |
| 6/6/2006           | 12.97745  |                            | ดอจ.ได้ราการอบระเ*การทักลิะฝ้าแก้ปัญหา*                  | 50,600.00  | 0.00       |
| 21/7/2006          | 10.115.05 |                            | ได้ระการปีกอบรบเรื่อง"การยังเราต่อวบสัตเข็งกร้างกรรด์    | 17,300.00  | 14,786.17  |
| 18/8/2006          | 10.127/45 |                            | ທັບາ.ວນາແນື້ວາ"ລາງລາຍທີ່ເບິ່າຊາເວທາລະກໍ່ຄັນຄາງກັບນາ ມາວ" | 224,240.00 | 119,240.00 |
| 8/9/2006           | 44.133.45 |                            | ไดรเการอบรมการปฐมวิมพัทยไก่งาวป้าหน                      | 11.000.00  | 7,611.38   |
| 8.9/2006           | 10.13414  |                            | ได้ระการอบระเรื่อะ "บาติวิติการสอบงาน"                   | 17,000.00  | 14,092.02  |
| 11.9/2906          | 10.1354   |                            | โดรงการอบระเเรื่อง "กละแร้การให้บริการ"                  | 24,100.00  | 14,178.08  |
| 11/9/2006          | 10.138 4  |                            | ไดรงการอบรพเรื่อง "การบริหารหรักบากรหญะบ"                | 18,000.00  | 17.117.02  |
| 119/2006           | 10.110/45 |                            | ได้ระการสึกอบระการแลก หลักลูกรการพัฒนาบู้บริหาร          | 150,000.00 | 110,000.00 |
|                    |           |                            |                                                          | 656,240.00 | 410,510.12 |
| <b>ຈ</b> ວນໜ້ຳລິ່ນ |           |                            |                                                          | 551,240.00 | 410,510.12 |

#### <u>รายงานคืนเงินยืม (AR007)</u>

วัตถุประสงค์ของรายงาน : สามารถเรียกรายงานเพื่อดูความเคลื่อนไหวในการคืนเงินยืม

<u>ขั้นตอนการเรียกรายงาน</u> มีดังนี้

1. เข้าโปรแกรม Axapta ==> ปรากฏเมนูหลัก ==> 1.1 เลือกระบบลูกหนี้ (เมนูด้านซ้ายมือ) ==> 1.2

```
เลือกรายงาน (เมนูด้านขวามือ) ==> 1.3 รายงานคืนเงินยืม (AR007)
```

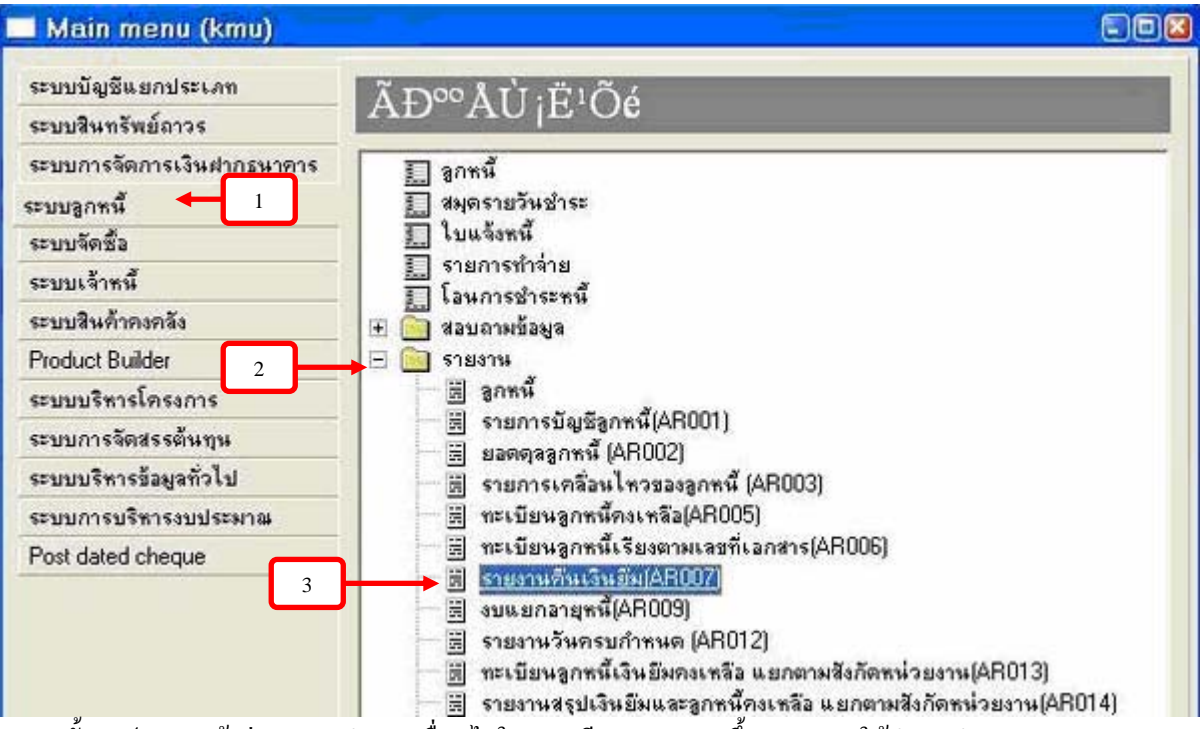

 2. จากนั้นจะปรากฎหน้าต่าง "<u>การกำหนดเงื่อนไขในการรเรียกรายงาน</u>" ขึ้นมา ==> ให้ทำการกำหนด เงื่อนไขที่ด้องการให้รายงานแสดงออกมา ==> เมื่อทำการกำหนดเงื่อนไขแล้วให้คลิ๊กปุ่ม ==> รายงาน จะแสดงออกมา

| Use to rang<br>several single<br>and > may al<br>Click 'Advance | values (e.g. A, E<br>so be used<br>of if you wish to | add more fields | ange<br>< |
|-----------------------------------------------------------------|------------------------------------------------------|-----------------|-----------|
| ต้องระบุตามค่ำเริ่ม                                             | Field                                                | Criteria        | 12        |
| รามการบัญรีดูกหนึ่                                              | កចរបួទ                                               |                 |           |
| รายการปัญวีลูกหนึ่                                              | ใบสังหนึ                                             |                 |           |
| รามการปัญชีลูกหนึ่                                              | ระโลลูกาณี                                           |                 |           |
| รายการบัญชีมูกหนึ                                               | রান                                                  |                 |           |
| Customer table                                                  | กลุ่มลูกตัว                                          |                 |           |
| 61                                                              |                                                      |                 | 2         |

| Use to ran<br>several single<br>and > may al<br>Click 'Advanc | ge between specif<br>• values (e.g. A, E<br>iso be used<br>ed if you wish to | lied limits (e.g. A.,B) and , to r<br>8, C) Utility characters like *, ?,<br>add more fields | nge                                 |
|---------------------------------------------------------------|------------------------------------------------------------------------------|----------------------------------------------------------------------------------------------|-------------------------------------|
| ต้องระบุตามต่ำเริ่ม                                           | Field                                                                        | Criteria                                                                                     |                                     |
| รามการบัญวีลูกหนี้                                            | บอามีส                                                                       | 0704                                                                                         |                                     |
| รายการพัญชีลูกหนึ่                                            | ไมส์เหนี                                                                     |                                                                                              | ใส่กลุ่มเงือนไขหลักในการเรียกรายงาน |
| รามการบัญชีลูกหนึ่                                            | ระโลลูกหนึ่                                                                  | P01836                                                                                       |                                     |
| รายการบัญชียุกพน                                              | 31.A                                                                         | 30/9/200430/9/2006 B                                                                         | คลิกปุ่มลูกศร 🛄 เพื่อเลือกแต่ละ     |
| Customer table                                                | กลุ่มลูกกัว                                                                  | 03                                                                                           | เงื่อนไข                            |
| <u>(</u> ]                                                    |                                                                              |                                                                                              |                                     |
| vint canada E                                                 |                                                                              |                                                                                              |                                     |

| รามงามกูกะเอ้คิมเงิน(AR007)<br>1 |             |         |               |                                            |         |            |          | Page 1<br>16/03/2007<br>11:28:21 pm<br>AR007 |
|----------------------------------|-------------|---------|---------------|--------------------------------------------|---------|------------|----------|----------------------------------------------|
| no.ngu: 0                        | 704         |         | กอสรุมพัฒน    | านุคลากร                                   |         |            |          |                                              |
| Turbity                          | astad       | อโสลูกร | ຮົດ - ພາຍສາງສ | ศาลธิบายรายการ                             | 245     | จานวนเวิน  | คงคำง เส | งกสารอ้างอิง                                 |
| GL490191                         | JU.97/49    | P01836  |               | เคลียร์เงินโมของแสนเดิมพรรณ อาเหรียร์พ่    | 21/07/2 | 2,015.94   | 0.00 u   | #.39/5690                                    |
| GL490110                         | JU.97/49    | P01836  |               | เคลียร์เงินในมางสาว แล้นพรรณ อายซับรุ่ง    | 17/08/5 | 48,584.06  | 0.00 u   | a.31/27716                                   |
| GL490110                         | JU.93/49    | P01836  |               | รับคือเงินโอ แรงสาว แล้นพรรณ อายรับรุ่ง    | 22/08/5 | 37,515.45  | 0.00 u   | a 45/5629                                    |
| GL490110                         | au 115/45   | P01836  |               | ຄົບອິນເດີນເປັນ ແບ.115,49                   | 22/08/5 | 2,513.03   | 0.00 u   | a 44/5629                                    |
| GL490110                         | ati. 127/45 | P01836  |               | กับคือเป็นชื่อ นางสาว แล้นหลาย "อายรัยรู้: | 22/08/5 | 80,000.00  | 0.00 u   | a 43/5629                                    |
| GL490111                         | au 134/45   | P01836  |               | รับคืนเงินในน.ส.นในพรรณ อายรับร่อร้อง      | 22/09/5 | 4,907.98   | 0.00 u   | a 49/5629                                    |
| GL490111                         | JU 133/45   | P01836  |               | รับคืนเงินโมน สามพิสพรรณ อาษยับร่อร้อง     | 26/09/2 | 3,388.62   | 0.00 u   | a 50/5629                                    |
| GL490111                         | au 135/45   | P01836  |               | รับคืนเงินโมน สนติเพรรณ อาษรับร่อร้อง      | 26/09/2 | 13,921.02  | 0.00 u   | a 46/5690                                    |
| GL490112                         | au.127/45   | P01836  |               | รับคืนเงินโมน สามสินพรรณ อายชับร่อร้อง     | 29/09/5 | 25,000.00  | 0.00 u   | # 12/5689                                    |
| GL490112                         | au 136/45   | P01836  |               | รับคืนเงินโมน.สนติเพรรณ อายซับร่อร้อง      | 29/09/5 | 882.98     | 0.00 u   | # 50/5690                                    |
| GL500103                         | ati.115/45  | P01836  |               | ເຫລີຍກໍລົມເປັນ ພາດສາກແລ້ຍອາກາ ລາຍຮັບຮຸ່ດກໍ | 10/10/5 | 14,786.17  | 0.00 u   | x.4/35790                                    |
| GL500103                         | atu 127/45  | P01836  |               | ເຫລີຍກໍເປັນມື້ນ ນາດກາງ ແລ້ຍອາການ ລາຍຮ້ອງ(: | 10/10/5 | 114,418.00 | 0.00 u   | a.5/35792                                    |
| GL500103                         | au 133/45   | P01836  |               | เคลียร์เงินใน นางสาว แล้นหรรณ อายรัยรู่ง   | 10/10/5 | 7,611.30   | 0.00 u   | 1.6/36422                                    |

หมายเหตุ : คอลัมน์เอกสารอ้างอิงในรายงานจะบอกวิธีการคืนเงินขืมของลูกหนี้ ตัวอย่างเช่น 1. บจ.6/36422 คือการชำระเงินขืมด้วยใบสำคัญแทนเงินสด

- "บจ." หมายถึง ใบเบิกจ่าย

"6" หมายถึง ลำดับเลขที่จ่ายของใบเบิกจ่าย

- "36422" หมายถึง เลขที่ รับกองคลังของใบเบิกง่ายที่หน่วยงานส่งเรื่องแนบใบเบิกง่ายมาเบิกเงิน

2. บส.50/5690 คือการชำระเงินยืมด้วยเงินสด

- "บส." หมายถึง ใบเสร็จ

- "50" หมายถึง เลขที่ใบเสร็จ
- "5690" หมายถึง เล่มที่ใบเสร็จ

## <u>ทะเบียนลูกหนี้เงินยืมคงเหลือแยกตามหน่วยงาน (AR013)</u>

้วัตถุประสงก์ของรายงาน : สามารถเรียกดูแต่ละรายการของลูกหนึ่ของแต่ละหน่วยงานที่ก้างชำระได้

#### <u>ขั้นตอนการเรียกรายงาน</u> มีดังนี้

1. เข้าโปรแกรม Axapta ==> ปรากฏเมนูหลัก ==> เลือกระบบลูกหนี้ (เมนูด้านซ้ายมือ) ==> เลือก

รายงาน (เมนูด้้านขวามือ) => <u>ทะเบียนลูกหนี้เงินยืมคงเหลือแยกตามหน่วยงาน (AR013)</u>

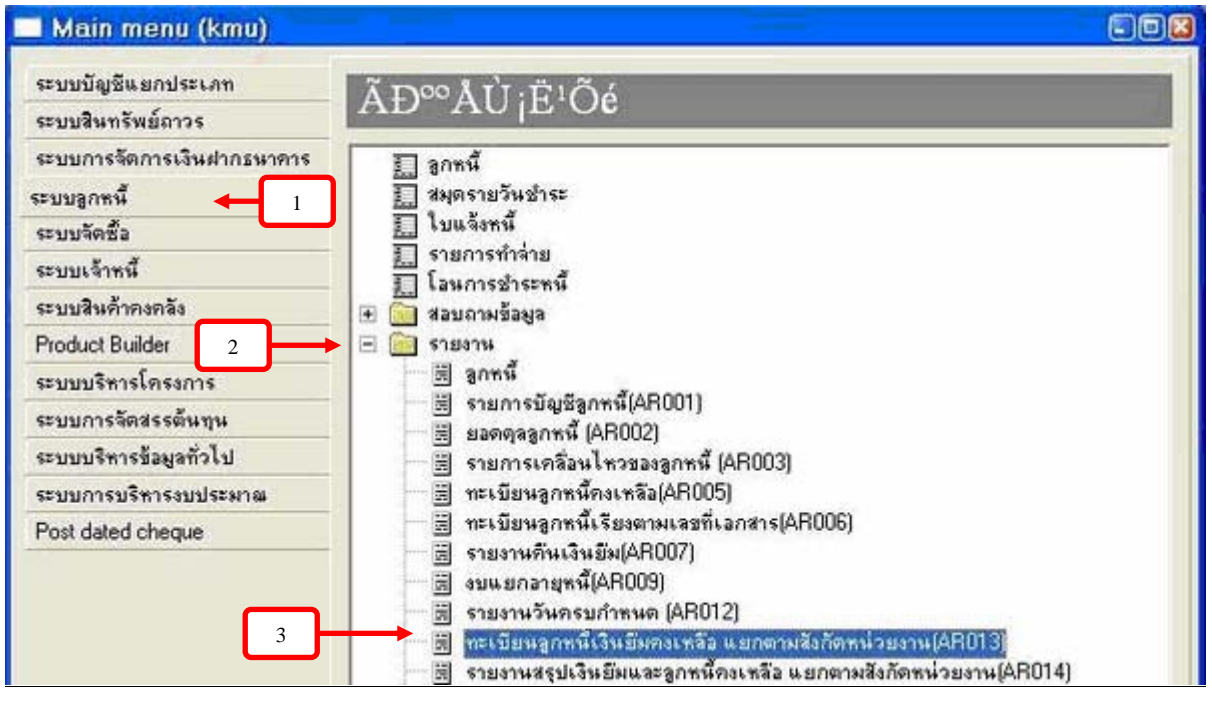

2. จากนั้นจะปรากฎหน้าต่าง "ทะเบียนลูกหนี้เงินยืมคงเหลือแยกตามหน่วยงาน (AR013)" ==> คลิ๊กปุ่ม

 ๑๓๊กปุ่ม

| กะเนียบลูกาณี้เงินยืมคงเหลือ เยกเ | าามสำคัญหน่วยงาน(AR013)           |                      | 21000               | 6              |
|-----------------------------------|-----------------------------------|----------------------|---------------------|----------------|
| Date                              |                                   | รายการบัญชีลูกหนึ่   |                     |                |
| บอลค้างข่าระ ณ วันที่             |                                   |                      | หน่วยงาน            |                |
| ศาอธิบายเพิ่มเติม                 |                                   |                      | กองบุน              |                |
| วันที่ต้านขวามือ หมายถึง ข่วง     | วันที่ตั้งใบยืน                   |                      | รหัสลูกหนึ่         |                |
| 1911 01/05/200531/05/2005 1       | กมายถึง ใบยืมตั้งแต่วันที่ 1-31 พ | l.¶l. 2005           | วันที่              |                |
|                                   |                                   | จำนวนเงินขามสกุลเงิน | ที่ระบุในรายการ     |                |
|                                   |                                   | Customer table       |                     |                |
|                                   |                                   |                      | กลุ่มลูกทั้ว        |                |
|                                   |                                   | ชุณสมบัติ            |                     |                |
|                                   |                                   |                      | Printer Micros      | ott Ottice Doc |
|                                   |                                   |                      | Print medium Screen | •              |
| ок                                | Cancel                            | ตั้งเวลาการประมวลผล  | เสือก               | คณสมบัติ       |

| ใส่เงื่อนไขในกา                                                | รเรียกรายงาน                                                                            | ==> คลิ๊กปุ่ม                                                         | OK:           | ==> | เพื่อกลับไปสู่หน่                                                                                              | เ้าต่าง    | "ทะเบียนลูกหนึ่   |
|----------------------------------------------------------------|-----------------------------------------------------------------------------------------|-----------------------------------------------------------------------|---------------|-----|----------------------------------------------------------------------------------------------------|------------|-------------------|
| เยิมคงเหลือแยก                                                 | ตามหน่วยงาน (.                                                                          | AR013)" อีกครั้ง                                                      |               |     |                                                                                                    |            |                   |
|                                                                |                                                                                         |                                                                       |               |     |                                                                                                    |            |                   |
| Range การจัดลำดับ                                              | Load and save                                                                           |                                                                       |               |     |                                                                                                    |            |                   |
| Add or update                                                  | e ranges in your query                                                                  |                                                                       |               |     |                                                                                                    |            |                   |
| Use to ran<br>several single<br>and > may al<br>Click 'Advance | ge between specified i<br>values (e.g. A. B. C)<br>so be used<br>ed' if you wish to add | imits (e.g. A8) and , to<br>Utility characters like *,<br>more fields | range<br>?. < |     |                                                                                                    |            |                   |
| ต้องระบุลามค่ำเริ่ม                                            | Field                                                                                   | Criteria                                                              |               |     |                                                                                                    |            |                   |
| รามการบัญชีลูกหรื                                              | หน่วยงาน                                                                                | 1010000010117000                                                      |               |     |                                                                                                    |            |                   |
| รามการบัญชีลูกหรื                                              | กอาวุน                                                                                  |                                                                       |               |     | المراجعة والمراجعة والمراجعة والمراجعة والمراجعة والمراجعة والمراجعة والمراجعة والمراجعة والمراجعة والمراجعة و | ທ <i>-</i> | 9 <del></del>     |
| รามการพัญชีลูกหรื                                              | รงโลดูกหนึ                                                                              |                                                                       |               |     | เสกลุ่มเงอน                                                                                                    | เขหล       | กเนการเรยกรายงาน  |
| รายการบัญชีลุกหนึ                                              | 41A                                                                                     | 30/9/200428/02/2007 6                                                 |               | -   | ดลิ๊กป่บลกศ                                                                                                    | τ <b>Γ</b> | เพื่อเลือกแต่ละ   |
| รายการมัญชีดูกหรื                                              | จำนวนเงินตามลกุณ                                                                        | >0                                                                    |               |     | ង                                                                                                    | J          | 81108610118891610 |
| Customer table                                                 | กลุ่มลูกทั่ง                                                                            | 03                                                                    |               |     | เงือนไข                                                                                                    |            |                   |
| 8                                                              |                                                                                         |                                                                       | 2             |     |                                                                                                    |            |                   |
| Print ranges 🗭                                                 |                                                                                         |                                                                       |               |     |                                                                                                    |            |                   |
| แบบละเอียด                                                     | Reset                                                                                   | ОК                                                                    | Cancel        |     |                                                                                                    |            |                   |

 กำหนดวันที่สิ้นสุดที่ต้องการเรียกรายงาน (ต้องเป็นวันที่สิ้นสุดเหมือนกับที่เลือกในเงื่อนไข) ==> จาก นั้นคลิ๊กปุ่ม ที่หน้าต่าง "ทะเบียนลูกหนี้เงินยืมคงเหลือแยกตามหน่วยงาน (AR013)" เพื่อให้ รายงานแสดงออกมา

| หะเบียหลูกเพื่เงินขึมดาเหลือ เมกกามสำกัดหน่วยงาษ(AR013)                                                                          |                                                                                         | X         |
|----------------------------------------------------------------------------------------------------|-----------------------------------------------------------------------------------------|-----------|
| Date                                                                                                    | รายการบัญชีลูกหนึ่                                                                      |           |
| ยอดค้างข่าระ ณ วันที่ 28/02/2007 📰                                                                                               | พนวยงาน 1010000010                                                                      | 0117000   |
| ศายชีบายเพิ่มเติม                                                                                                    | กองทุน                                                                                  |           |
| วันที่ด้านขวามือ หมายถึง ข่วงวันที่ตั้งใบยืม                                                                                     | รพัสลูกหนึ่                                                                             |           |
| เช่น 01/05/200531/05/2005 หมายถึง ไบยืมตั้งแต่วันที่ 1-31 พ.ศ. 2005                                                              | วันที่ 30/9/20042                                                                       | 8/02/2007 |
| เงื่อนไขจะปรากฎที่หน้าต่างทะเบียน<br>ลูกหนี้คงเหลือ แยกตามหน่วยงาน<br>(AR013) หลังจากได้กำหนด<br>เงื่อนไขที่ต้องการให้รายงานแสดง | ร่านวนเงินตามสกุลเงินที่ระบุในรายการ >0<br>Customer table<br>กลุ่มลูกตัก 03<br>ดุณสมปฏิ |           |
|                                                                                                    | Print medium Screen                                                                     | •         |
| OK Cancel ดิ้งเวล                                                                                                    | าการประมวลผล เลือก                                                                      | คุณสมบัติ |

วันที่ : คือวันที่ทำรายการยืมเงิน (วันที่สิ้นสุดที่ได้กำหนดในเงื่อนไขต้องสัมพันธ์กับวันที่ตรงหน้าต่าง ทะเบียนลูกหนี้เงินยืมคงเหลือแยกตามหน่วยงาน (AR013)

|                                                     | ทะเบียนลูกหนึ่เงินอ่                                                                                      | มีมคงเหลือ แยกตามสังกัดหน่ว     | องาน       |           |           | Page 1                          |
|-----------------------------------------------------|----------------------------------------------------------------------------------------------------|---------------------------------|------------|-----------|-----------|---------------------------------|
|                                                     |                                                                                                    | As of 28 02 2007                | _          |           | 1         | 17:03:200<br>2:03:03 an<br>AR01 |
| ลักอังหน่วยราม<br>กอาบุร : 0500<br>กลุ่มลูกพิร : 03 | 1010-000 หจะบาททา ส่าวัลราวอธิสารบริ ราวพยาบาล<br>ลอากุรลิจลารวิลิตาลัสต์ลษา<br>ลลุ่พลูลารวิลิรมีพบพิลาลร |                                 |            |           |           |                                 |
| ไขสั้นหนึ่                                          | รห้งอุภพที่ ชื่อ                                                                                          | ด้าออิษาปรายการ                 | รับที่     | จำนวนเป็น | ลำตั้วา   | ວັນສະນດ່າ<br>ພະສອ່າກະ           |
| 12.45/50                                            | P00053                                                                                                    | ถ้วเลงกาคุณแหน่ เลขที่ 45/50    | 28/02/2007 | 38,500.00 | 38,900.00 | 30.03 2007                      |
| 3.45.50                                             | P00053                                                                                                    | ถึวเองวาคุณทะงานาล เลขที่ 46.59 | 28/02/2007 | 34,000.00 | 34,000.00 | 30.03 2007                      |
| าวหกลุ่หลูกตั้า : 03                                |                                                                                                    |                                 | -          | 72,900.00 | 72,900.00 |                                 |
| ราหลองบุร : 0500                                    |                                                                                                    |                                 | -          | 72,900.00 | 72,900.00 |                                 |
| Y. Y.                                               |                                                                                                    |                                 | -          |           |           |                                 |

## <u>รายงานสรุปลูกหนี้คงเหลือแยกตามหน่วยงาน (AR014)</u>

้วัตถุประสงก์ของรายงาน : เพื่อสรุปรายการเงินยืมของลูกหนี้แต่ละหน่วยงานที่ก้างชำระ

<u>ขั้นตอนการเรียกรายงาน</u> มีดังนี้

1. เข้าโปรแกรม Axapta ==> ปรากฏเมนูหลัก ==> 1.1 เลือกระบบลูกหนี้ (เมนูด้านซ้ายมือ) ==> 1.2

เลือกรายงาน (เมนูด้านขวามือ) ==> 1.3 <u>รายงานสรุปลูกหนี้คงเหลือแยกตามหน่วยงาน (AR014)</u>

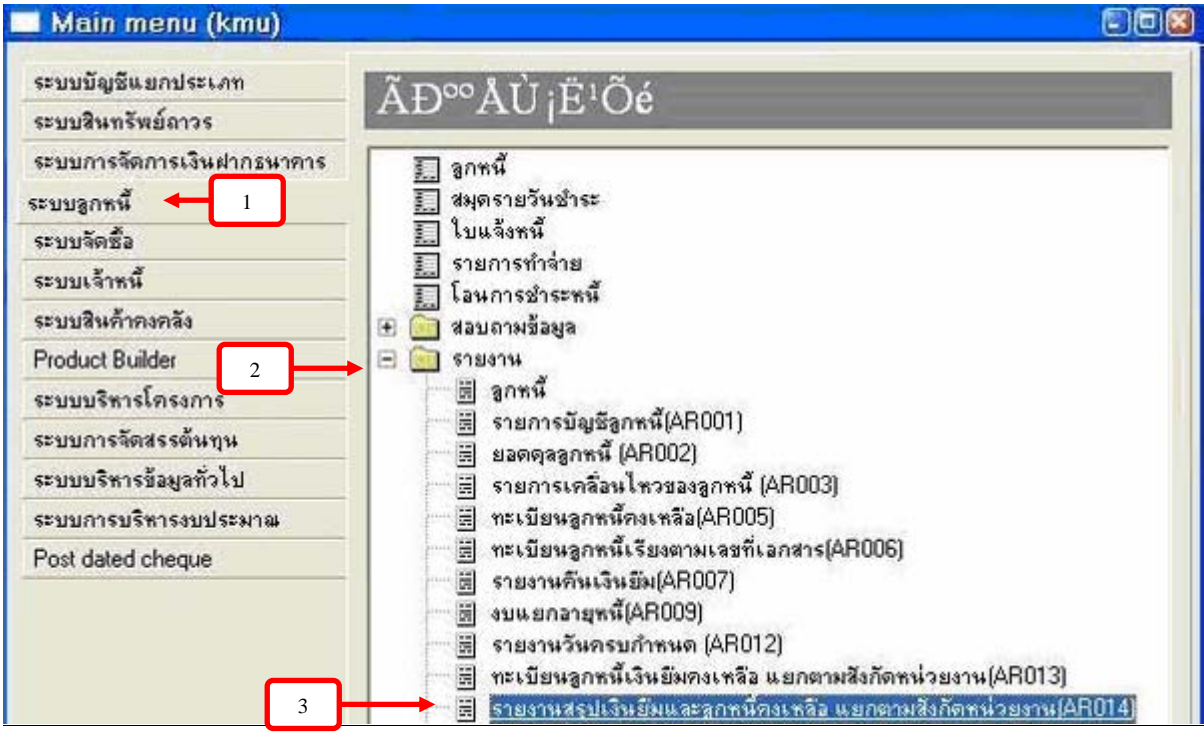

2. จากนั้นจะปรากฎหน้าต่าง "รายงานสรุปลูกหนี้คงเหลือแยกตามหน่วยงาน (AR014)" => คลิ๊กปุ่ม

| ายงานสรุปเว็บขึ้มและลูกหนี้คงเหลือ เขตกามสังกักหน่วยงาน(AR014)    |                                                                                                    |                          |
|-------------------------------------------------------------------|----------------------------------------------------------------------------------------------------|--------------------------|
| Date                                                              | รายการบัญชีลูกหนึ่                                                                                              |                          |
| ขอดด้างข่าระ ณ วันที่                                             | หน่วย                                                                                                    | าน                       |
| ศาอธิบายเพิ่มเติม                                                 | ner                                                                                                    | ųu                       |
| วันที่ด้านขวามือ หมายถึง ช่วงวันที่ดั่งไปยืม                      | รหัสลูก                                                                                                    | กนี้                     |
| เขน 01/05/200531/05/2005 พมายถึง ใบยึงพังแต่วันที่ 1-31 พ.พ. 2005 | đ                                                                                                    | สที่                     |
|                                                                   | ร่านวนเงินสามสกุลเงินที่ระบุในราย                                                                               | 17                       |
|                                                                   | Customer table                                                                                                  |                          |
|                                                                   | ກຄຸ່ມຄູ                                                                                                    | ค้า                      |
|                                                                   | ๆณสมบัติ                                                                                                    |                          |
|                                                                   | Prir                                                                                                    | ter Microsoft Office Doc |
|                                                                   | Print medi                                                                                                    | ım Screen 👻              |
|                                                                   | in the second second second second second second second second second second second second second second second |                          |

| ใส่เงื่อนไขในการ<br>ม <sub>ี</sub> นี้นองเหลือแต่อง                | เรียกรายงาน<br>                                                                      | ==> คลิ๊กปุ่ม                                                        | OK            | ==> | เพื่อกลับไปสู่หน้าต่ | าง "ทะเบียนลูกหนี้      |
|--------------------------------------------------------------------|--------------------------------------------------------------------------------------|----------------------------------------------------------------------|---------------|-----|----------------------|-------------------------|
| นขมคงเหลอแขกด                                                      | าามหนวยงาน (.                                                                        | AR013)" อกครั้ง                                                      |               |     |                      |                         |
| م<br>مسلم من قرب ا                                                 |                                                                                      |                                                                      |               |     |                      |                         |
| Hange การอดลาดบ                                                    | Load and save                                                                        |                                                                      | ÷.            |     |                      |                         |
| Add or update                                                      | ranges in your query                                                                 |                                                                      |               |     |                      |                         |
| Use to range<br>several single<br>and > may als<br>Click 'Advanced | e between specified il<br>values (e.g. A. B. C)<br>o be used<br>d'if you wish to add | mits (e.g. AB) and . to<br>Utility characters like *.<br>more fields | range<br>?. < |     |                      |                         |
| ต้องระบุลามค่ำเริ่ม                                                | Field                                                                                | Criteria                                                             |               |     |                      |                         |
| รายการบัญชีลูกหนึ                                                  | หน่วยงาน                                                                             | 1010000010117000                                                     |               |     |                      |                         |
| รามการมัญชีลูกหนึ่                                                 | กอพุห                                                                                |                                                                      |               |     | ใส่อว่าแสื่อนไหม     |                         |
| รามการพัญชีดูกหนึ                                                  | ราโลถูกหรื                                                                           |                                                                      |               |     | เสกลุ่มเงอน เขา      | หลก เนการเรยกรายงาน<br> |
| รายการบัญชีลูกหนึ                                                  | 36A                                                                                  | 30/9/200428/02/2007 6                                                |               | -   | ดลี๊กป่บลกศร         | 👎 เพื่อเลือกแต่ละ       |
| รายการบัญชีดูกหนึ่                                                 | จำนวนเงินสามสกุลเ                                                                    | >0                                                                   |               |     | น แก่บริญญากา        |                         |
| Customer table                                                     | กลุ่มลูกค้า                                                                          | 03                                                                   |               |     | เงือนใข              |                         |
| 5                                                                  |                                                                                      |                                                                      | 2             |     |                      |                         |
| Print ranges 🔽                                                     |                                                                                      |                                                                      |               |     |                      |                         |
| แบบละเอียด                                                         | Reset                                                                                | ОК                                                                   | Cancel        |     |                      |                         |

 4. กำหนดวันที่สิ้นสุดที่ต้องการเรียกรายงาน (ต้องเป็นวันที่สิ้นสุดเหมือนกับที่เลือกในเงื่อนไข) ==> จาก นั้นกลิ๊กปุ่ม ที่หน้าต่าง "รายงานสรุปลูกหนี้กงเหลือแยกตามหน่วยงาน (AR014)" เพื่อให้ รายงานแสดงออกมา

| รายงานสรุปเงินขึมและลูกเพื่องเมลือ เขกกามสังก็อาณ่วยงาบ(AR014)                                                                     |                                                                                          | ×          |
|----------------------------------------------------------------------------------------------------|------------------------------------------------------------------------------------------|------------|
| Date                                                                                                    | รายการบัญชีลูกหนึ่                                                                       |            |
| ยอดด้างข่าระ ณ วันที่ 28/02/2007 📰                                                                                                 | พน่วยงาน 10100000                                                                        | 10117000   |
| ศายธิบายเพิ่มเติม                                                                                                    | ດອານຸນ                                                                                   |            |
| วันที่ด้านขวามือ หมายถึง ข่วงวันที่ตั้งใบยืน                                                                                       | รหัสลูกหนึ่                                                                              |            |
| เช่น 01/05/200531/05/2005 หมายถึง ใบยืมตั้งแต่วันที่ 1-31 พ.พ. 2005                                                                | วันที่ 30/9/2004                                                                         | 28/02/2007 |
| เงื่อนไขจะปรากฎที่หน้าต่างรายงาน<br>สรุปลูกหนี้คงเหลือแยกตามหน่วยงาน<br>(AR014) หลังจากได้กำหนดเงื่อนไขที่<br>ต้องการให้รายงานแสดง | ร่านระแข็มสามสกุลเป็นที่ระบุในรายการ >0<br>Customer table<br>กลุ่มลูกค้า 03<br>ศูณสมบัติ |            |
| ОК Cancel ดั้งเวลา                                                                                                    | Printer Microsott<br>Print medium <mark>Screen</mark><br>เการประมวลผล เลือก              | Office Doc |

# วันที่ : คือวันที่ทำรายการยืมเงิน (วันที่สิ้นสุดที่ได้กำหนดในเงื่อนไขต้องสัมพันธ์กับวันที่ตรงหน้าต่าง รายงานสรุปลูกหนี้คงเหลือแยกตามหน่วยงาน (AR014)

| รายงานสรุปเงินยืมและลูกหนี้คงเหลือ แยกตามสังกัดหน่วยงาน |                        |                        |                                         |              |         | Page 2 |  |
|---------------------------------------------------------|------------------------|------------------------|-----------------------------------------|--------------|---------|--------|--|
|                                                         |                        | As of 28/02/2007       |                                         |              |         |        |  |
| ลังกัดหน่ว                                              | มอาาน                  | 10105007 มาธ.บารมดิสำร | โกงานอธิการบจี กองกิจการนักที           | ่อมา วานที   |         |        |  |
| กอาบุน                                                  | 30                     |                        | จ้านวน(ฉบับ)                            | จำนวนเงิน    | ดงด้าง  |        |  |
| 0500                                                    | กองบุนกิจการนิ         | ลิ≋∴โลที่อบา           | 1                                       | 26,260.00    | 26,260  |        |  |
| รวมหน่วย                                                | ווררב:                 |                        | 4                                       | 26,260.00    | 26,260  |        |  |
| สังกัดหน่ว                                              | וורופג                 | 10106000 มาธ.บาเหต สำเ | โดงานอธิการบจี กองบริการการ             | ด็กษา        |         |        |  |
| กอาบุน                                                  | 50                     |                        | ร้ำนวน(ลบับ)                            | จ่านวนเงิน   | ดหล้าง  |        |  |
| 0100                                                    | กอบุรทั่วไป            |                        | 1                                       | 600.000.00   | 600,000 |        |  |
| รวมหน่วย                                                | וורגע :                |                        | 17                                      | 600,000.00   | 600,000 |        |  |
| สังอัตหน่ว                                              | งอาาน                  | 10105003 มจธ.บารมดิสำร | โดงานอธิการบที่ กองบริการการ            | ลึกษา งาระ   |         |        |  |
| กอาบุษ                                                  | 30                     |                        | จำหวน(ฉบับ)                             | ข่านวนเงิน   | ดงก้าง  |        |  |
| 0100                                                    | ถอ <i>า</i> บุรมทั่วไป |                        | 1                                       | 57,830.00    | 47,838  |        |  |
| รวมหน่วง                                                | 1111:                  |                        | 4.                                      | 57,830.00    | 47,838  |        |  |
| สังกัดหน่                                               | านการ                  | เ0เ09000 มคธ.บารมจิล่า | ⊺ักงานอธิการ <b>บ</b> ที่ ส่วนทัพเนาหรั | แปากรบุพิพิง |         |        |  |
| กอทุม                                                   | ชื่อ                   |                        | จำนวน(ลบับ)                             | จ่านวนเงิน   | ถงถ้าง  |        |  |
| 0704                                                    | อองบุนทัฒนาบุ          | พิลากร                 | 3                                       | 245,000.00   | 245,000 |        |  |
| รวมหน่ว                                                 | ยาาน :                 |                        | 3                                       | 246,000.00   | 246,000 |        |  |
|                                                         |                        |                        |                                         |              |         |        |  |